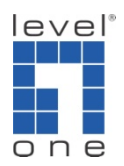

## How to configure Dual Monitor on IP Cam Secure ?

## Scenario

IP Cam Secure supports dual monitor display. You can setup live view on both Monitor 1 and Monitor 2 or watch playback on either one of them. To do this, you will need to have a <u>graphic cards</u> installed in your computer.

A. Setting up dual monitor

Connecting to the graphics card

1.) Plug Monitor 1 into the <u>DVI</u> or <u>DSub</u> port and Monitor 2 into the DSUB port on the <u>graphic card</u>

Some graphic cards may have two <u>DVI</u> ports or two <u>DSUB</u> ports instead of one DVI and one DSUB ports shown in the illustrations, go ahead and plug them in.

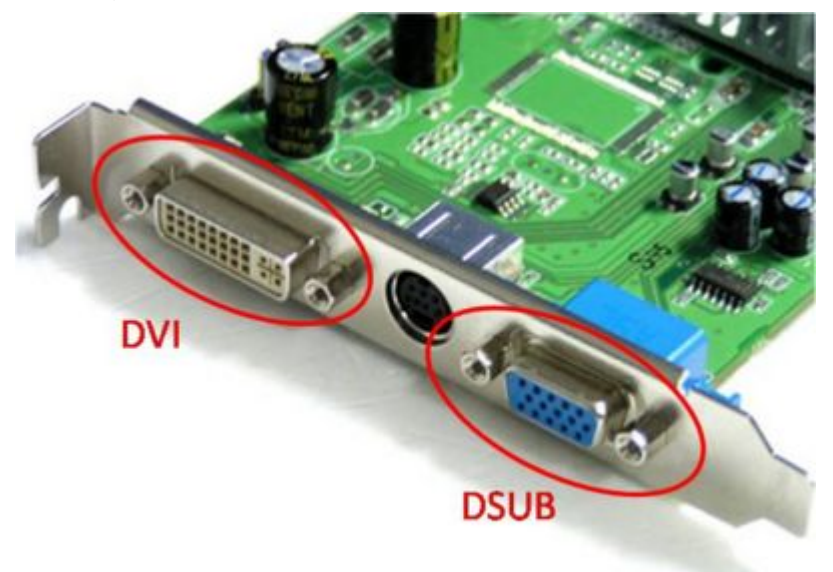

B. Setup in Windows (Windows XP)

2.) Right-click on [Windows Desktop]->[Properties]->[Settings]

3.) Select Monitor 2 and click on [Extend my Windows desktop onto this monitor] to enable it.

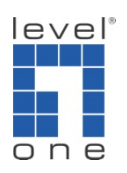

| isplay Properties 💦 👔 |                           |                                                  |                             |                        | 2         |
|-----------------------|---------------------------|--------------------------------------------------|-----------------------------|------------------------|-----------|
| Themes                | Desktop                   | Screen Saver                                     | Appearance                  | Settings               |           |
| Drag th               | e monitor ic              | ons to match the                                 | e physical arran            | gement of your n       | nonitors. |
|                       |                           |                                                  | -                           |                        |           |
|                       | 1                         | 1/22                                             |                             |                        |           |
|                       |                           |                                                  | 2                           |                        |           |
|                       | -                         |                                                  | -                           |                        |           |
|                       |                           |                                                  | <u> </u>                    |                        |           |
| Display               | 4                         |                                                  |                             | _                      | _         |
| 2. (Mu                | tiple Monito              | rs) on ATI Mobil                                 | ly Radeon X23               | 00                     | ~         |
| Scree                 | en resolution             |                                                  |                             | lity                   | -         |
| Less                  | -0-                       | More                                             | Highest                     | (32 bit)               | ~         |
|                       | 1024 by 768 pixels        |                                                  |                             |                        |           |
|                       |                           |                                                  |                             |                        |           |
| Lise                  | this device               | as the primery n                                 | nomine                      |                        | -         |
| Exte                  | this device<br>and my Win | as the primery r<br>dows desktop or              | nonitor<br>No this monitor  | )                      |           |
| Exte                  | nd my Win                 | as the primary r<br>dows desktop or<br>Identity  | namitor<br>nto this monitor | )<br>oot Adys          | inced     |
| Exte                  | nd my Win                 | as the primery of<br>dows desktop of<br>[dentify | nto this monitor            | )<br>oot Ad <u>v</u> e | inced     |

- C. Setup in IP Cam Secure main console
- 4.) Start [Main Console]->[Config]->[Setting]->[Monitor Display]
- 5.) Click on [Primary]

6.) Add/Remove any camera you want to view on the primary monitor by moving them between (X) and (Y) panels

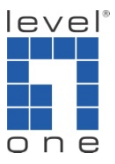

| Image: Secondary   Image: Secondary   Image: Secondary | Auto Scan<br>Primary Channel (Not Used) •<br>Secondary Channel (Not Used) •<br>Auto-scan Interval 2 sec.<br>Layout<br>Nath Type: But •<br>Popup Comera on Event |
|----------------------------------------------------------------------------------------------------|----------------------------------------------------------------------------------------------------|
|----------------------------------------------------------------------------------------------------|----------------------------------------------------------------------------------------------------|

7.) Click on [Secondary] and pick the cameras to be displayed on the secondary monitor

8.) Select [2] at [Run Playback on Monitor] to have playback displayed on Monitor 2

9.) Click [OK] to save all configuration and back to the live view interface

| Image: Constraint of the second state of the second state of the second sta | Auto Scan<br>Primary Channel (Not Used) •<br>Secondary Channel (Not Used) •<br>Auto-scan Interval 2 sec<br>Layout<br>NNN Type: (Ind) •<br>Popup Camera on Event<br>007151 |
|----------------------------------------------------------------------------------------------------|----------------------------------------------------------------------------------------------------|
|----------------------------------------------------------------------------------------------------|----------------------------------------------------------------------------------------------------|

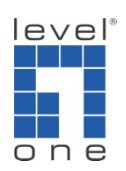

10.) In main console, click on [Start]->[Enable Secondary Display]

- [Start] in main console, not Windows start menu
- 11.) You have just completed dual monitor display.
- 12.) You can also click on [Playback] to watch playback on Monitor 2.